# 西南大学教职工在职证明网上申请 操作指南

## 一、申请方法

1.打开学校主页(www.swu.edu.cn),点击"办事大厅", 登录个人账户;

| 养             | 科学研究                     | 社会服务          | 校园文化      | 校友天地                                  |
|---------------|--------------------------|---------------|-----------|---------------------------------------|
| 学术看           | 板                        |               | ()+ G     | 2 De los                              |
| 【雨僧讲】         | 云】汪曾祺与20世纪中国             | 文学 [05-06]    | (三) 登录夕   | ト网 🕋 办事大                              |
| 【雨僧讲】         | 云】生态环境问题的社会。             | 经济审视 [04-28]  |           |                                       |
| 【雨僧讲】         | 云】百年演进及主要经验              | :中国共产 [04-27] | 数字核       | 交园  🖂 电子邮                             |
| 【雨僧讲】         | 云】历史选择重庆成为抗中             | 战首都 [04-26]   |           |                                       |
| 【含弘讲】         | 云】光催化空气污染控制:             | 与资源化 [04-23]  | (2) 网络服   | 段务 🕜 校园导                              |
| 【含弘讲】         | 云】过渡金属氧/硫化物电             | 催化性质 [04-23]  |           | ~                                     |
| <b>【</b> 雨僧讲】 | 云】山水图式中的审美意刻             | [04-21]       | 杨厚非注"达同公" |                                       |
| 【光大讲】         | 云】抗战时期的中共外交前             | 政策 [04-21]    |           |                                       |
| <b>【</b> 雨僧讲  | 去】AI之眼:汉语诗歌的》            | 星槃与重 [04-21]  | 国語語し      |                                       |
| 【雨僧讲:         | 云】从教学实践到科研成              | 果──美术 [04-21] |           | • • • • • • • • • • • • • • • • • • • |
| <b>【</b> 雨僧讲】 | 去】从素养到思维——基码             | 出美术教育 [04-21] |           |                                       |
| 【雨僧讲!         | 云】艺术学科立场的专业 <sup>,</sup> | 生新知 [04-21]   | 四南大子佩     | 四 四 開 大 子 伉                           |

2.在"我的应用"中选择"人事服务";

3.点击"在职证明"。

|                        | ·芬   网上办事<br>SSITY           | ·大厅 首页           | 我的应用公              |                                | 。<br>可<br>意<br>见<br>意<br>见 | 反馈  ⑦ ‡ |
|------------------------|------------------------------|------------------|--------------------|--------------------------------|----------------------------|---------|
| 0                      | Ø                            | Q                | Q                  |                                |                            |         |
| 邮件系统                   | 办公系统                         | 党务工作             | 人事人才               | 教务系统                           | 科研系统                       | 财务平台    |
| 0                      |                              |                  | 品                  |                                | 0                          | 0       |
| 国资系统                   | 研究生管理系统                      | 原研究生MIS系统        | 大型设备共享             | 人行门禁                           | 少数民族系统                     | 网络教学平台  |
| 樟树林论坛 ★ 我的应用           | 后勤数字门户大厅                     | 房产系统<br>1 (选择    | 学术评价与管理系<br>"人事服务" | 统                              |                            |         |
| 应用类别: 默认               | 教学服务 学工服                     | 务人事服务科           | 开服务 资产服务           | 财务服务 后勤服务                      | 务 公共服务 定制业                 | F       |
| 应用列表:字母顺序<br>根据搜索条件为忽找 | 矛 ♦ 使用人数 ♦<br>到 <b>8</b> 项服务 | 反佈时间♥            | 10.0               | 2 点击"在职证                       | E明"                        |         |
|                        | 80                           | 档案查阅申请<br>①详情 冬0 |                    | <b>?证明</b><br>晴 <sup>风</sup> 1 | 个人工作经历<br>①详情 风 31         |         |
|                        |                              | 即称评审值报           | 差ケ耶                | 丁人事信自                          |                            |         |

## 二、校对及申请

1.在"在职证明申请"页面点击"录入"。

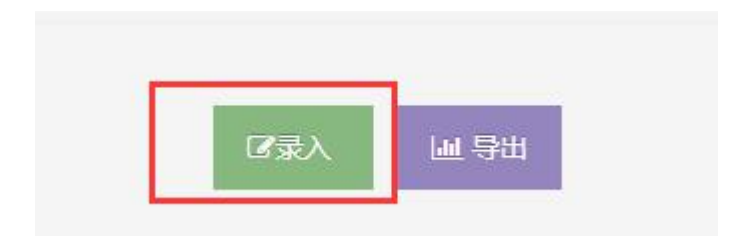

2.录入时,系统默认生成"通用模板"(申请人无法更改 相关信息),请核对信息是否有误,如无误,点击"保存并发 送",按系统提示点击"确认";如信息有误,请在最后"备注" 栏注明"信息有误+正确信息",随后点击"保存并发送",按系 统提示点击"确认"。

选择模板信息 通用模板

自自

3.如需中英文对照版在职证明,请选择"专用模板"。在 系统中下载"专用模板"样表,按个人需求填写(勿修改模板 格式)。填写完成后,点击"附件"上传,随后"保存并发送", 按系统提示点击"确认"。

| -       |        |
|---------|--------|
| 选择模板信息  | 专用模板   |
|         | 下载专用模板 |
| ★<br>附件 |        |
|         |        |
|         | 保存并发送  |

#### 三、领取证明

申请提交后,请按系统提示在规定时间携有效证件(一 卡通或工作证或身份证)前往人力资源部 党委教师工作部 (行署楼 B 栋 107 室)领取纸质版在职证明。

#### 四、其他事项

教职工线下申请在职证明,须本人持有效证件(一卡通 或工作证或身份证)到人力资源部人事科(行署楼 B 栋 107 室)办理。委托他人办理的,受托人需持本人有效证件、委 托书(委托人、受托人签字并按手印)及委托人有效证件复 印件。